## **Addigy Integration Setup**

The following are the steps on how to set up the Addigy API and integrate it with MSPbots.

## To set up the Addigy integration with MSPbots:

- 1. Generate the Addigy API Key and Secret.
- a. Log in to Addigy and expand Account on the navigation pane.

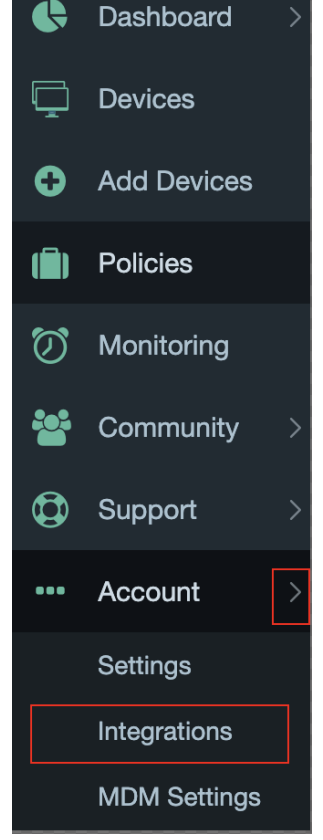

- b. Select Integrations and click the + Add API button.
- c. Input a name under the Add API Key section (e.g., MSPbots) then click Save.

| Add API Key | ×    |
|-------------|------|
| Name*       |      |
|             |      |
| Cancel      | Save |

d. A pop-up message with the Client ID and Client Secret appears. Take note of this information.

| Add API Key      |                                                                                              | × |
|------------------|----------------------------------------------------------------------------------------------|---|
| Your API Key w   | vas created                                                                                  |   |
| A Copy a availab | nd store your Client ID and Secret now. It will not be<br>le again after closing this panel. |   |
| Name             | New API                                                                                      |   |
| Client ID        |                                                                                              |   |
| Client Secret    |                                                                                              |   |

- e. Check the new integration setup in Account > Integration.
- 2. Get the Site URL.

  - a. Click Settings on the far right-hand side of the Addigy screen.b. Copy the URL shown in the slide-out panel. This is the site URL for Addigy.

Note: You may be asked for a Domain other than the Client Key and Secret. The domain is the Addigy realm like prod.addigy.com where you created the key.

3. Connect the Addigy API to MSPbots.a. Log in to MSPbots and navigate to Integrations.

| мзрэ⇔тб         |  |  |
|-----------------|--|--|
| 😐 Bots          |  |  |
| I Dashboards    |  |  |
| Scorecards      |  |  |
| I Widgets       |  |  |
| Datasets        |  |  |
|                 |  |  |
| Settings      Y |  |  |

b. Select Addigy and key in the Site, Client ID, and Client Secret.

| Addigy Success Last success auth : 08/26/2022 06:07 CDT Type : null | ⊳ |     |
|---------------------------------------------------------------------|---|-----|
| * Site :                                                            |   |     |
| prod.addigy.com                                                     |   |     |
| * Client Id :                                                       |   |     |
| * Client Secret :                                                   |   |     |
|                                                                     |   | YBC |
|                                                                     |   |     |

c. Click Save and Sync button.